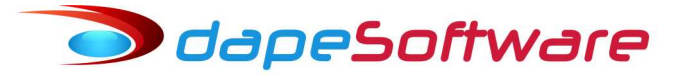

## PEGASUS - Atualização do índice FAP no sistema SEFIP através de arquivo.

05/05/2016

A geração de arquivo contendo os índices FAP cadastrados na folha de pagamento para atualização automática no sistema SEFIP devem seguir as orientações abaixo:

1 - Acessar o módulo através do menu:

UTILITÁRIOS => EXPORTAÇÃO DE DADOS/INTEGRAÇÃO => Mensais => Sefip FAP

| Pegasus by Dape Software Ltda (2)  | 985-2016) - Release:2.0.0 Build:                                                                                                    | :1277 (9)               |                                                                                                    |                                                                                                    |  |
|------------------------------------|----------------------------------------------------------------------------------------------------|-------------------------|----------------------------------------------------------------------------------------------------|----------------------------------------------------------------------------------------------------|--|
| Sistema Dados Processos Relatórios | Utilitários Eerramentas Pegasus (                                                                                                    | On-Line <u>J</u> anelas | Help                                                                                                |                                                                                                    |  |
| Sistema Dados Processos Relatórios | Utilitários Eerramentas Pegasus C   Exportação de Dados/Integraçã Importação de Dados Importação de Dados   Importação de Dados Importação de Dados Importação de Dados Importação de Dados   Importação de Correção de Dados Importação e Correção de Dados Importação de Dados Importação de Correção de Dados   Importação de Correção de Dados Importação de Correção de Dados Importação de Bases de Cálculo Importação de Bases de Cálculo   Importação de Bases de Variaveis Importação de Bases de Variaveis Importação de Bases Importação de Bases | Io                      | Help<br>A1_Projetos<br>Bancos<br>Contabilidade<br>Dirf<br>eSocial<br>Mensais<br>Previdencia<br>Rais | AFDT<br>AFDT1<br>Alelo<br>Cadastro NIS<br>Caged - Diario<br>Caged - Normal<br>Caged - Sem Movimento<br>Caged 2 Sem Movimento<br>Caged X - Normal com Acerto<br>Cópia de SDWeb<br>Grrf TRCT Complem<br>Grrf TRCT Complementar<br>Grrf<br>NIS<br>Novo_Sefip<br>SDWeb |  |
|                                    |                                                                                                    |                         |                                                                                                    | Sefip FAP                                                                                                    |  |

2 – Escolha Visualizar ou Exportar para iniciar o processo:

| xportação: Sefip FAP                                                                                            |                                        |
|----------------------------------------------------------------------------------------------------|----------------------------------------|
| Movimento<br>Folha<br>Adiantamento<br>Férias<br>Rescisão<br>130.Salário<br>Rsc Complemento<br>Show Output Debug | Março 💽 2016 🚔<br>Exportar<br>Cancelar |
|                                                                                                    |                                        |

3 - Informe o código da Empresa Inicial e Final para geração do arquivo e clique OK:

| Exporta   |                |                    | 1     |
|-----------|----------------|--------------------|-------|
| _ ⊢Movi I | FAP para SEFIP | ¥\$.04/05/2016     |       |
| 🕘 F       | _              |                    | þ16 🚔 |
| O A       | Empre          | esa Inicial : 📔 📕  |       |
| 0 F       |                | 000                | er    |
| 0 F       | Empi           | resa Final :   555 |       |
| 01        |                |                    | ar    |
| 0 F       | Ωk             | Cancel             |       |
|           |                |                    | ar    |
| She       | n oarpar oobag |                    |       |
|           |                |                    |       |
|           |                |                    |       |

4 – Caso tenha escolhido a opção "Visualizar" será apresentada tela com os registros gerados:

🗩 dapeSoftware

| •  | Visualizador de Exportação: 156 registros |           |
|----|-------------------------------------------|-----------|
| k  | 002103310079031,00                        | <b>_</b>  |
| 20 | 005001921484051,00                        |           |
| 20 | 002103311687051,00                        |           |
| 10 | D21839130001161,00                        |           |
| 14 | 442181620001761,00                        |           |
| 10 | D49152200001041,00                        |           |
| 18 | 553086960001001,00                        |           |
| 10 | 076009820001001,00                        |           |
| 18 | 510447580001621,00                        |           |
| 10 | D41675010001181,00                        |           |
| 20 | 002103311404071,00                        |           |
| 18 | 539865430001961,00                        |           |
| 14 | 442186260001441,00                        |           |
| 14 | 442092110001041,06                        |           |
| 14 | 442178180001361,00                        |           |
| 10 | 027674460001711,00                        |           |
| 14 | 442180550001480,50                        |           |
| 10 | 032094790001691,00                        |           |
| 20 | 003808000590091,00                        |           |
| 20 | 002103300097891,00                        |           |
| 14 | 442092110002950,50                        |           |
| 17 | 716360210001461,00                        | -         |
|    | Gravar 🧹 🤇                                | <u></u> χ |

5 – Clique no botão "GRAVAR" para salvar o arquivo, a seguir escolha o local e tecle "Salvar". No nosso exemplo, estamos salvando no raiz do disco C:

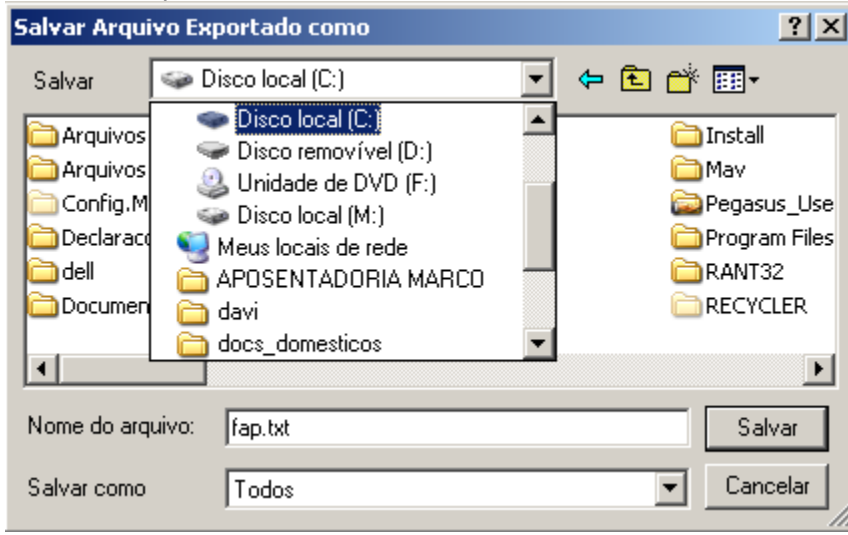

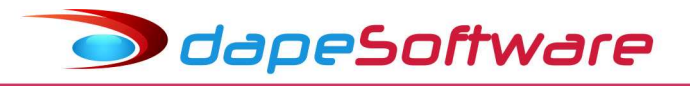

## 6 – Chame o sistema "Atualiza FAP do Sefip"

http://wwa.dape.net/downloads/programas/cef/SEFIP\_ATUALIZA\_FAP.exe

| 🔀 Atualiza FAP                        |                                     |             |
|---------------------------------------|-------------------------------------|-------------|
| FUNDO DE GARANTIA DO TEMPO DE SERVIÇO | P do SEFIP                          |             |
| Localização                           | Informações Contidas no Arquivo FAP |             |
| Arquivo FPAS:                         | CNPJ/CEI FAP                        | TIPO STATUS |
| Operação:                             |                                     |             |
| O Carregar Arquivo FAP                |                                     |             |
| O Limpar Registros Aliquota FAP       |                                     |             |
|                                       |                                     |             |
|                                       |                                     |             |
|                                       |                                     |             |
| Sair Sair                             |                                     |             |
|                                       |                                     |             |
| Conexao com Banco OK!                 |                                     |             |

7 – Selecione o arquivo "fap.txt" que você salvou no raiz do disco C: clicando na pasta de procura do campo Localização Arquivo FPAS.

| Localização                         |                   | Informações                                                      | Contidas no Arquivo FA                                                            | P          |      |        |        |
|-------------------------------------|-------------------|------------------------------------------------------------------|-----------------------------------------------------------------------------------|------------|------|--------|--------|
| Arquivo FPAS: C:\fap.txt            |                   |                                                                  | El                                                                                | FAP        | TIPO | STATUS | -      |
| 07 - 502 <sup>4</sup>               | Selecione o Arqui | vo de Carga FPAS                                                 | 1007000                                                                           | 1.00       | 10   | OV I   | ?!>    |
| Operação:<br>© Carregar Arquivo FAP | Examinar:         | 🖙 Disco local (C:)                                               |                                                                                   | 30         | P 🗉  |        | and an |
| C Limpar Registros Aliquota FAP     | Documentos        | Arquivos de programas<br>Arquivos de Programas RFB<br>Config.Msi | C RANT32<br>RECYCLER<br>Spoolerlogs                                               |            |      |        |        |
| Arquivo Validado com sucesso !      | recentes          | Declaracoes Gravadas RFB                                         | System Volume Ir                                                                  | nformation |      |        |        |
| Sair Sair                           | Meus              | i onvers<br>memotta<br>fp<br>GDRais2015<br>1386                  | eula.1028.txt<br>eula.1031.txt<br>eula.1033.txt<br>eula.1036.txt<br>eula.1040.txt |            |      |        |        |
| iexao com Banco OK!                 | Meu               | import<br>Install<br>May                                         | 🗒 eula.1041.txt<br>🗊 eula.1042.txt<br>🗑 eula.2052.txt                             |            |      |        |        |
|                                     | computador        | Program Files                                                    | 📳 fap.txt                                                                         |            |      |        |        |

Rua Cel. André Ulson Jr. Nº 250, Sala 73 – Centro – Araras/SP – Fone: (19) 3542-0755 / (11) 2391-1990 www.dape.com.br OdapeSoftware

8 – Do lado direito da janela serão apresentados as inscrições das empresas e o índice FAP respectivo, clique no botão "Executar".

| Atualiza FAP                    | Ρc    | lo SEFIP                   |      |       |        |  |
|---------------------------------|-------|----------------------------|------|-------|--------|--|
| Localização                     | _ Inf | ormações Contidas no Arqui |      | Ιτιρο | CTATUS |  |
|                                 |       | 00210331007903             | 1.00 | 2     |        |  |
| Operação:                       | 2     | 00500192148405             | 1,00 | 2     | OK     |  |
| Carregar Arquivo FAP            | 3     | 00210331168705             | 1,00 | 2     | ОК     |  |
| C Limpar Registros Aliquota FAP | 4     | 02183913000116             | 1,00 | 1     | ОК     |  |
|                                 | 5     | 44218162000176             | 1,00 | 1     | OK     |  |
|                                 | 6     | 04915220000104             | 1,00 | 1     | OK     |  |
| Arquivo validado com sucesso !  | 7     | 55308696000100             | 1,00 | 1     | OK     |  |
|                                 | 8     | 07600982000100             | 1,00 | 1     | OK     |  |
|                                 | 9     | 51044758000162             | 1,00 | 1     | OK     |  |
| Constant Sair                   | 10    | 04167501000118             | 1,00 | 1     | OK     |  |
| Conexao com Banco OK!           |       |                            |      |       |        |  |

9 - Terminado o processo o sistema emitirá aviso com o Resultado.

| 🔀 Atualiza FAP                                          | _                                   |   |
|---------------------------------------------------------|-------------------------------------|---|
| FUNDO DE GARANTIA DO TEMPO DE SERVIÇO                   | AP do SEFIP                         |   |
| Localização                                             | Informações Contidas no Arquivo FAP |   |
| Arquivo FPAS: C:\fap.txt                                | CNPJ/CEI FAP TIPO STATUS            |   |
|                                                         | 1 00210331007903 1,00 2 OK          |   |
| Operação:                                               | 2 00500192148405 1,00 2 OK          |   |
| Carregar Arquivo FAP                                    | 3 00210331168705 1,00 2 OK          |   |
| C Limpar Registros Aliquota FAP                         | 4 02183913000116 1,00 1 OK          |   |
|                                                         | 5 44218162000176 1,00 1 OK          |   |
|                                                         | 6 04915220000104 1,00 1 OK          |   |
| Incluindo o FAP                                         | 7 55308696000100 1,00 1 OK          |   |
| Total de Registros lidos: 22                            | 8 07600982000100 1,00 1 OK          |   |
| Total de Registros gravados: 22 Atualizador de FAP do S | SEFIP X 758000162 1,00 1 OK         |   |
| Openation Sair Processo Finalizado com Su               | Sucesso! 501000118 1,00 1 OK        | • |
| ОК                                                      |                                     |   |
| Conexao com Banco OK!                                   |                                     |   |

Para informações sobre o sistema "Atualiza FAP do Sefip" consulte Tutorial em <u>http://wwa.dape.net/downloads/programas/cef/Tutorial\_Aplicativo\_SEFIP\_ATUALIZA\_FA</u> <u>P.pdf</u>

Rua Cel. André Ulson Jr. Nº 250, Sala 73 – Centro – Araras/SP – Fone: (19) 3542-0755 / (11) 2391-1990 www.dape.com.br